## Instructions for making a payment

支払い方法

Pay by credit-card. (Visa, Mastercard, American Express, Discover, or JCB) クレジットカードでのみ支払いが可能です。

- 1) Open the email titled "You've received an invoice from Redmond Physical Sciences" "You've received an invoice from Redmond Physical Sciences" と書かれた email を開 いてください。
- Check the amount. If correct, click on the button "Pay Invoice".
   金額が正しいのを確認後、"Pay Invoice"のボタンをクリックしてください。

| You've received an                                                                                                    | n invoice                                                                                                    |    |
|----------------------------------------------------------------------------------------------------|----------------------------------------------------------------------------------------------------|----|
| Hello Dr ,                                                                                                    |                                                                                                    |    |
| Redmond Physical Sciences :                                                                                                    | sent you an invoice for \$300.00 USD.                                                                                                    |    |
|                                                                                                    | is Alexy Order Barrandolar 2019 of order with order for a reaction of the second                                                                                                    |    |
| Note from Redmond Phys                                                                                                    | sical Sciences                                                                                                    |    |
| Hi Dr, Thank you<br>at jnelson@redmondphysic<br>services, you can use the<br>http://www.redmondphysic                                                                                                    | for using our service. If you have any questions, please email me<br>alsciences.com If you would like to send us feedback about our<br>"Feedback" link on our webpages:<br><u>calsciences.com/feedback.htm</u> Kindly, Jon Nelson |    |
| Pay Invoice                                                                                                    |                                                                                                    |    |
| Pay with                                                                                                    |                                                                                                    |    |
| To fion the details of this in                                                                                                    | folde er sena realmenta i nyslear belenees foar parmentej foa oan                                                                                                    |    |
| also copy and paste this link<br><u>cmd=_pay-inv&amp;id=INV2-LKJZ</u><br>Summary of this invoice                                                                                                    | into your web browser: <u>https://www.paypal.com/us/cgi-bin/?</u><br>-WRPH-T33D-D7FR                                                                                                    |    |
| also copy and paste this link<br><u>cmd=_pay-inv&amp;id=INV2-LKJZ</u><br>Summary of this invoice<br>Sent to                                                                                                    | into your web browser: <u>https://www.paypal.com/us/cgi-bin/?</u><br>-WRPH-T33D-D7FR<br>your email address                                                                                                    |    |
| also copy and paste this link<br><u>cmd= pay-inv&amp;id=INV2-LKJZ</u><br>Summary of this invoice<br>Sent to<br>Sent from                                                                                                    | into your web browser: <u>https://www.paypal.com/us/cgi-bin/?</u><br><u>-WRPH-T33D-D7FR</u><br>your email address<br>Redmond Physical Sciences                                                                                    |    |
| also copy and paste this link<br><u>cmd=_pay-inv&amp;id=INV2-LKJZ</u><br>Summary of this invoice<br>Sent to<br>Sent from                                                                                                    | into your web browser: <u>https://www.paypal.com/us/cgi-bin/?</u><br><u>-WRPH-T33D-D7FR</u><br>your email address<br>Redmond Physical Sciences<br>jnelson@redmondphysicalsciences.com                                             |    |
| also copy and paste this link<br><u>cmd= pay-inv&amp;id=INV2-LKJZ</u><br>Summary of this invoice<br>Sent to<br>Sent from<br>Invoice number                                                                                                    | into your web browser: <u>https://www.paypal.com/us/cgi-bin/?</u><br><u>-WRPH-T33D-D7FR</u><br>your email address<br>Redmond Physical Sciences<br>jnelson@redmondphysicalsciences.com<br>0004                                     |    |
| also copy and paste this link<br><u>cmd= pay-inv&amp;id=INV2-LKJZ</u><br>Summary of this invoice<br>Sent to<br>Sent from<br>Invoice number<br>Date payment is due                                                                                                    | into your web browser: https://www.paypal.com/us/cgi-bin/?<br>-WRPH-T33D-D7FR<br>your email address<br>Redmond Physical Sciences<br>jnelson@redmondphysicalsciences.com<br>0004<br>Aug 4, 2011                                    |    |
| also copy and paste this link<br><u>cmd=_pay-inv&amp;id=INV2-LKJZ</u><br>Summary of this invoice<br>Sent to<br>Sent from<br>Invoice number<br>Date payment is due                                                                                                    | into your web browser: <u>https://www.paypal.com/us/cgi-bin/?</u><br>-WRPH-T33D-D7FR<br>your email address<br>Redmond Physical Sciences<br>jnelson@redmondphysicalsciences.com<br>0004<br>Aug 4, 2011<br>4:200.00 USD             |    |
| also copy and paste this link<br><u>cmd= pay-inv&amp;id=INV2-LKJZ</u><br>Summary of this invoice<br>Sent to<br>Sent from<br>Invoice number<br>Date payment is due<br>Amount<br><u>Help Center</u>   <u>Security Center</u><br>Please don't reply to this email. It'l                                         | into your web browser: <u>https://www.paypal.com/us/cgi-bin/?</u><br>WRPH-T33D-D7FR<br>your email address<br>Redmond Physical Sciences<br>jnelson@redmondphysicalsciences.com<br>0004<br>Aug 4, 2011<br>\$300.00 USD              |    |
| also copy and paste this link<br><u>cmd=_pay-inv&amp;id=INV2-LKJZ</u><br>Summary of this invoice<br>Sent to<br>Sent from<br>Invoice number<br>Date payment is due<br>Amount<br><u>Help Center</u>   <u>Security Center</u><br>Please don't reply to this email. It'l<br>Copyright © 2011 PayPal, Inc. All ri | into your web browser: <u>https://www.paypal.com/us/cgi-bin/?</u><br>WRPH-T33D-D7FR<br>Redmond Physical Sciences<br>jnelson@redmondphysicalsciences.com<br>0004<br>Aug 4, 2011<br>\$300.00 USD                                    | L. |

3) Read "Terms and conditions" and "Note to recipient". Then click the button "Pay". "Terms and conditions" and "Note to recipient"を読んだ後、"Pay"をクリックしてください。

| Redmond                                                                                                    | Physical Sciences                                                                                                    | Invoice number |          | 0004       |            |
|----------------------------------------------------------------------------------------------------|----------------------------------------------------------------------------------------------------|----------------|----------|------------|------------|
| 4306 156th                                                                                                    | Ave NE #MM339                                                                                                    | Invoice date   |          | 7/5/2011   |            |
| United State                                                                                                    | 14 98052<br>25                                                                                                    | Payment terms  |          | Net 30     |            |
| Phone: 425                                                                                                    | -242-1708                                                                                                    | Due date       |          | 8/4/2011   |            |
| jnelson@rec<br>http://www.re<br>Bill To<br>}                                                                                | Imondphysicalsciences.com<br>edmondphysicalsciences.com/i<br>yOUT name                                                                                                    |                |          |            |            |
| Date                                                                                                    | Description                                                                                                    |                | Quantity | Unit price | Amo        |
| 7/4/2011                                                                                                    | 33B - Service B for "Experimental to f the                                                                                                    | a. 11          | 10       | \$30.00    | \$300.     |
| add 5% a<br>additiona<br>Note to re<br>Hi Dr<br>Thank you<br>questions<br>jnelson@<br>If you wou<br>services, y<br>webpage: | fter 30 days, and an additional 5% after tich<br>130 days.<br>cipient<br>u for using our service. If you have any<br>, please email me at<br>redmondphysicalsciences.com<br>uld like to send us feedback about our<br>you can use the "Feedback" link on our<br>s: |                |          |            |            |
| http://www<br>Kindly,                                                                                                    | u.redmondphysicalsciences.com/feedbookan                                                                                                    |                | Total    |            | \$300.00 U |

## 4) Click "<u>Continue</u>".

"Continue"をクリックしてください。

| PayPal is the safer, easi                                              | er way to pay                         |                               |                           |
|------------------------------------------------------------------------|---------------------------------------|-------------------------------|---------------------------|
| PayPal securely processes paym<br>clicks.                              | nents for Redmond Physical Science    | <b>;s</b> . You can finish pa | aying in a few            |
| Why use PayPal?                                                        |                                       |                               |                           |
| <ul> <li>Use your credit card online without<br/>merchants.</li> </ul> | exposing your card number             | LOG IN T                      | O PAYPAL                  |
| <ul> <li>Speed through checkout. No need<br/>address.</li> </ul>       | to enter your card number             | Email:                        |                           |
|                                                                        |                                       | Password:                     |                           |
| Don't have a PayPal account?<br>Use your credit card or bank accour    | nt (where available). <u>Continue</u> |                               | Log In                    |
|                                                                        |                                       |                               | Forgot email or password? |
|                                                                        |                                       |                               |                           |
|                                                                        |                                       |                               |                           |
|                                                                        |                                       |                               |                           |

- 5) i) Select your country. ii) Fill out the form. iii) Click button at bottom. The rest of the procedure is in your language.
  - i) 国を選んでください。
  - ii) 書式にご記入ください。
  - iii) 下にあるボタンをクリックしてください。この後はあなたの国の言葉に よる指示に従ってください。

| Payment to Redmond                              | Physical Sciences for invoice 0004                             | 습計: \$ 300.00 USD       |
|-------------------------------------------------|----------------------------------------------------------------|-------------------------|
| クレジットカードで支持                                     | 払いまたはログイン                                                      | PayPal 🚊 安全なお支払い        |
| <u>PayPal について</u> をご覧ください<br>PayPal アカウントをお持ちで | <ol> <li>PayPalなら、より安全で簡単なお支払いが可能です。<br/>ない場合の支払い情報</li> </ol> | すでに PayPal アカウントをお持ちの場合 |
| 国:                                              | 日本 💌 🔜                                                         | ロダインしてください              |
| 姓:                                              |                                                                | メール:                    |
| 名:                                              |                                                                |                         |
| クレジットカード番号:                                     |                                                                | パスワード:                  |
| 支払いタイプ                                          |                                                                |                         |
| 有効期限:                                           | mm / yy                                                        | ログイン                    |
| カード 確認コード:                                      | <u>就明を見る</u>                                                   | マールアドレフキたけパフロードを忘れた 提   |
| 郵便番号:                                           | T                                                              |                         |
| 都道府県:                                           | p), 120-4007                                                   | E                       |
| 市区町村:                                           |                                                                |                         |
| 請求書送付先住所 1 行目:                                  |                                                                |                         |
| 請求書送付先住所 2 行目:                                  |                                                                |                         |
| (オブション)<br>自宅電話番号: (+81)                        |                                                                |                         |
| メールアドレス:                                        |                                                                |                         |
|                                                 |                                                                | -                       |
|                                                 | 注文を確認して続行                                                      |                         |

Thank you very much!